## Installer et utiliser KeePass

Aller sur la page de téléchargement du programme.

Télécharger la version 2.55

Installer le programme.

Aller sur la page de téléchargement des fichiers de langue.

Télécharger le package de langue pour mettre le logiciel en Français.

| Français Ronan Plantec 😩 |                           |  |         |   |
|--------------------------|---------------------------|--|---------|---|
|                          | Ronan Plantec 😂           |  | [2,55+] | ) |
|                          | KeePass-2.55-French-b.zip |  |         |   |

47,3 Ko • OK

KeePass 2.55

nstallation rights).

Installer for Windows (2.55):

Un dossier ZIP qui contient le fichier French.Ingx Ce dossier ZIP et dans votre dossier Téléchargment

Avec l'Explorateur de fichier, aller dans le dossier Téléchargement. Faites un double clic sur le dossier ZIP KeePass-2.55-French-b.zip

Maintenant, faites un clic droit sur le fichier French.Ingx Et cliquer sur la commande copier

| French | Inner      | Fichier LNG |
|--------|------------|-------------|
|        | Ouvrir     |             |
|        | Couper     |             |
|        | Copier     |             |
|        | Supprimer  |             |
|        | Propriétés |             |
|        |            |             |

Toujours avec l'explorateur, aller dans le disque C :

| <ul> <li>✓ <u>□</u> Ce PC</li> <li>&gt; <u>□</u> Bureau</li> <li>&gt; <u>□</u> Documents</li> </ul>           | Suivant les ordinateurs, l'appellation n'est pas toujours l<br>L'important est de retrouver l'information <b>C :</b>                                        | a même                     |
|----------------------------------------------------------------------------------------------------|----------------------------------------------------------------------------------------------------|----------------------------|
| <ul> <li>Images</li> <li>Musique</li> <li>Objets 3D</li> </ul>                                                | Dans la fenêtre de droite cliquer sur le dossier <b>Program</b><br>et valider avec la touche <b>Entrée</b> du clavier.                                      | mes                        |
| <ul> <li>Féléchargements</li> <li>Vidéos</li> <li>Windows (C:)</li> </ul>                                     | Puis sur le dossier <b>KeePass Password Safe 2</b><br>et valider avec la touche <b>Entrée</b> du clavier.                                                   |                            |
| <ul> <li>RECOVERY (D:)</li> <li>Lecteur DVD RW (E:) AOE3Y</li> <li>Maintenant, faites un clic droi</li> </ul> | Enfin cliquer sur le dossier Languages<br>et valider avec la touche <b>Entrée</b> du clavier.<br>Tier par<br>Regroup<br>t et cliquer sur la commande Coller | e ><br>><br>er par ><br>sr |
| -                                                                                                    | Personna                                                                                                    | aliser ce dossier          |

Lorsque KeePass sera ouvert, vous irez dans le menu Affichage pour sélectionner la commande Modifier la langue

Dans la fenêtre sélectionner la ligne French(Français)

Vous devez relancer le programme pour appliquer les changements.

|                             |                                |                | Nouveau                    |                  |
|-----------------------------|--------------------------------|----------------|----------------------------|------------------|
| oisir une langue Choisir ur | ne langue                      |                |                            | ×                |
| gues installées             | vez choisir une lai<br>Version | Auteur         | Contact                    | Fichier          |
| English (English)           | 2.55                           | Dominik Reichl | https://www.dominik-reich  | . Intrinsèque (B |
| rrench (Français)           | 2.52                           | Ronan Plantec  | ronan.plantec@keepass.cool | C:\Program Fil   |

Coller Coller le raccourci

Accorder l'accès à

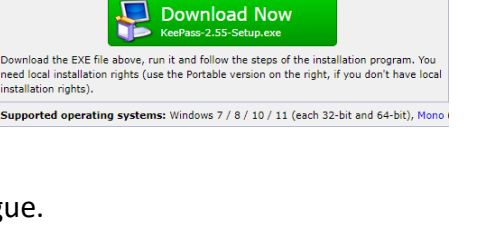

Indiquer le mot de passe général pour KeePass C'est le seul mot de passe que vous aurez à retenir

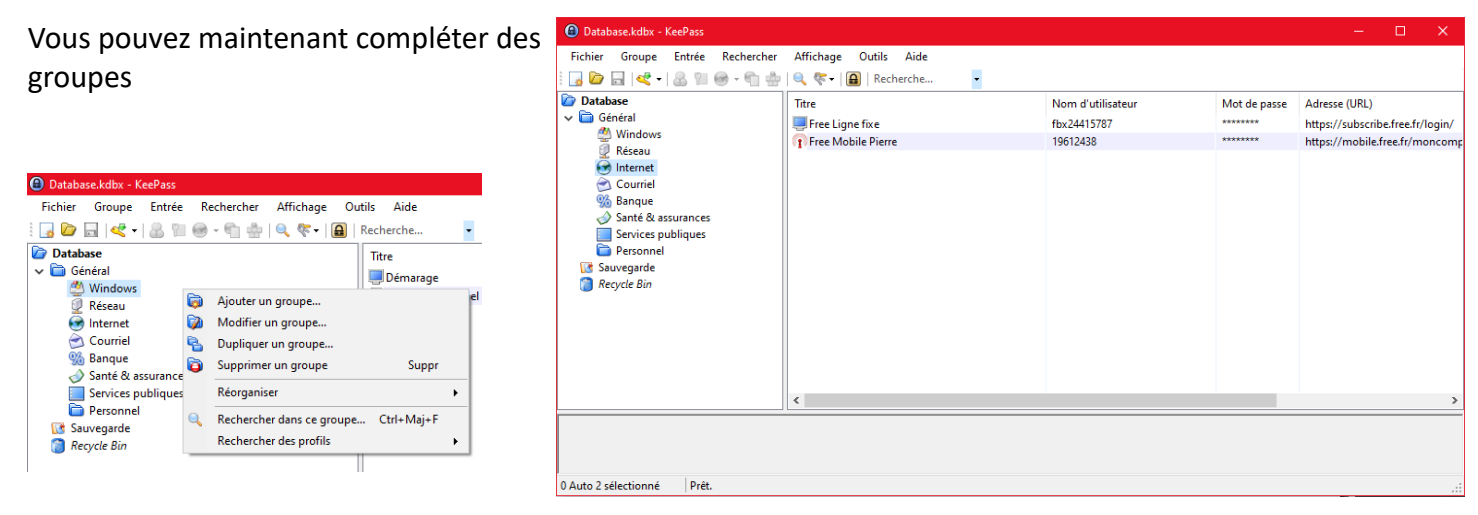

Dans chaque groupe vous pouvez ajouter des entrées

| ) Ajoute     | r une en     | trée         |                            |              |    |           |
|--------------|--------------|--------------|----------------------------|--------------|----|-----------|
| $\checkmark$ | Ajou<br>Crée | uter une     | entrée<br>elle entrée de n | iot de passi | e. |           |
| Général      | Avancé       | Propriétés   | Saisie automatiq           | ue Historiqu | Je |           |
| Titre :      | I            |              |                            |              |    | lcône : 🧕 |
| Nom d'ut     | tilisateur   | :            |                            |              |    |           |
| Mot de p     | asse :       | •••••        | •••••                      |              |    | •••       |
| Confirma     | tion :       | •••••        | •••••                      |              |    | 4         |
| Qualité :    |              |              | 112 bi                     | ts           |    | 20 car. 👔 |
| Adresse      | (URL) :[     |              |                            |              |    |           |
| Remarqu      | ies :        |              |                            |              |    |           |
|              |              |              |                            |              |    |           |
|              |              |              |                            |              |    |           |
| Expir        | ne le :      | 16/12/2021 ( | 00:00:00                   |              |    |           |
| 🚿 Outils     | 3            |              |                            |              | ОК | Annuler   |